## Installing Cytanet email account on Android devices (phones and tablets)

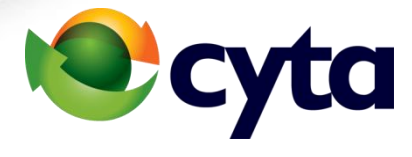

### Select Settings

Select Accounts

|             |                  | 🛈 🛡 🖌 📋 10:32 |  |
|-------------|------------------|---------------|--|
| Setti       | ngs              | ۹             |  |
| <b>(</b> 1) | Тар & рау        |               |  |
| Persor      | nal              |               |  |
| •           | Location         |               |  |
| ê           | Security         |               |  |
| 8           | Accounts         |               |  |
|             | Language & input |               |  |
| 0           | Backup & reset   |               |  |
|             | ⊲ 0              |               |  |
|             |                  |               |  |

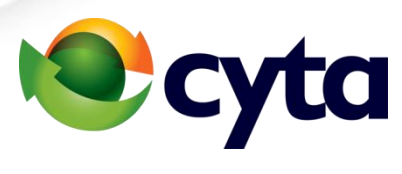

#### Select Add Account

|    |                 | 🔞 💎 🖌 📋 10:32 |
|----|-----------------|---------------|
| ÷  | Accounts        | Q :           |
| M  | Exchange        |               |
| 8  | Google          |               |
| in | LinkedIn        |               |
| M  | Personal (IMAP) |               |
| 6  | Shazam          |               |
| y  | Twitter         |               |
|    | Viber           |               |
| +  | Add account     |               |
|    |                 |               |

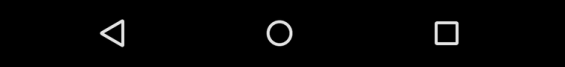

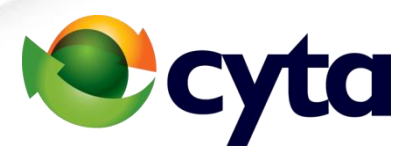

#### Select IMAP ή POP3

| <  | 0 1                 |  |
|----|---------------------|--|
| 6  | Shazam              |  |
| Μ  | Personal (POP3)     |  |
| Μ  | Personal (IMAP)     |  |
| in | LinkedIn            |  |
| 8  | Google              |  |
| Μ  | Exchange            |  |
| 2  | CardDAV             |  |
| 0  | CalDav Sync Adapter |  |

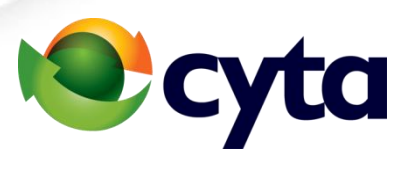

### • Type your email address

Select MANUAL SETUP

|                                                                      |                  |       |       |      |      |        |      | 9:0                  | 0 |
|----------------------------------------------------------------------|------------------|-------|-------|------|------|--------|------|----------------------|---|
| Account setup                                                        |                  |       |       |      |      |        |      |                      |   |
| Email account<br>You can set up your account in just a<br>few steps. |                  |       |       |      |      |        |      |                      |   |
| _                                                                    | 0                | pcyta | net.c | com. | су   |        |      |                      |   |
|                                                                      |                  |       |       |      |      |        |      |                      |   |
| MAN                                                                  | UALS             | SETU  | Ρ     |      |      | I      | NEXT | >                    |   |
| q <sup>1</sup> v                                                     | N <sup>2</sup> 6 | e i   | · 1   | 5    | γι   | 7<br>1 | i°c  | ° p                  | ) |
| а                                                                    | s                | d     | f     | g    | h    | j      | k    | I                    |   |
| <b>±</b>                                                             | z                | х     | с     | v    | b    | n      | m    | ×                    |   |
| ?123                                                                 | @                |       |       | Eng  | lish |        |      | <ul> <li></li> </ul> |   |
|                                                                      | $\nabla$         |       |       | 0    |      |        |      | 1                    |   |

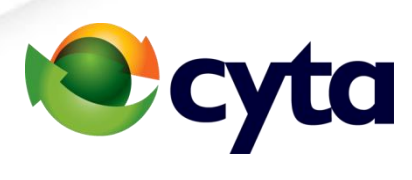

#### • Select **POP3 or IMAP**

|           |                      | © ♥⊿ | <b>10:33</b> |
|-----------|----------------------|------|--------------|
| Account   | t setup              |      |              |
| ٨         |                      |      |              |
| Acco      | unt type             |      |              |
| What ty   | /pe of account is th | is?  |              |
|           |                      |      |              |
|           | PERSONAL (POP3)      |      |              |
|           |                      |      |              |
|           | PERSONAL (IMAP)      |      |              |
|           |                      |      |              |
|           | EXCHANGE             |      |              |
|           |                      |      |              |
|           |                      |      |              |
|           |                      |      |              |
| < PRE     | VIOUS                |      |              |
| $\langle$ | 0                    |      |              |

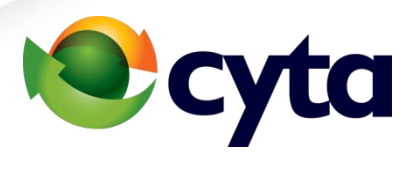

| • | Type the password of your email |
|---|---------------------------------|

• Press **NEXT** 

|                  |                    |              |          |        |              | Ö <sup>•</sup> | <                | 10:33          |
|------------------|--------------------|--------------|----------|--------|--------------|----------------|------------------|----------------|
| Accou            | int s              | etup         | <b>o</b> |        |              |                |                  |                |
| Siar             | n ir               | J            |          |        |              |                |                  |                |
| •••••            | •                  |              |          |        |              |                |                  |                |
|                  |                    |              |          |        |              |                |                  |                |
|                  |                    |              |          |        |              |                |                  |                |
| < Pl             | REV                | IOUS         |          |        |              | I              | NEXT             | >              |
| q <sup>1</sup> w | e                  | <sup>з</sup> | 4<br>t   | 5<br>) | <sup>6</sup> | 7<br>]         | i <sup>8</sup> C | <sup>9</sup> p |
| а                | S                  | d            | f        | g      | h            | j              | k                | L              |
| <b></b>          | z                  | Х            | С        | V      | b            | n              | m                | ×              |
| ?123             | ,                  |              |          | Eng    | lish         |                |                  |                |
|                  | $\bigtriangledown$ |              |          | 0      |              |                |                  | =              |

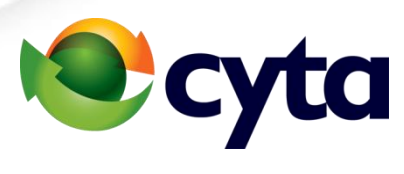

# • **Username**: the username you have for your email

- **Password**: the password you have for your email
- Server: mail.cytanet.com.cy
- Port: IMAP είναι 143, POP είναι 110
- Security Type: None
- Press **NEXT**

| _                   | 💎 🖌 📋 10:33 |
|---------------------|-------------|
| Account setup       |             |
| USERNAME            |             |
|                     |             |
| AUTHENTICATION      |             |
| Password            | ×           |
| SERVER              |             |
| mail.cytanet.com.cy |             |
| PORT                |             |
| 143                 |             |
| SECURITY TYPE       |             |
| None                | *           |
| < PREVIOUS          | NEXT >      |
|                     |             |

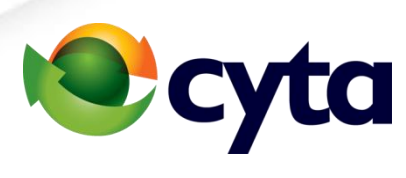

#### • **SMTP SERVER**: mailout.cytanet.com.cy

- **Port**: 587
- Security Type: None or STARTTLS
- **Username**: the username you have for your email
- **Password**: the password you have for your email
- Press NEXT

|                           | 🛈 🛡 🖌 📋 10:34 |
|---------------------------|---------------|
| Account setup             |               |
| SMTP SERVER               |               |
| mail-out.cytanet.com.cy   |               |
| DODT                      |               |
| 587                       |               |
| SECURITY TYPE             |               |
| None<br>🗹 Require sign-in | •             |
| USERNAME                  |               |
|                           |               |
| AUTHENTICATION            |               |
| Password                  | ×             |
|                           |               |
| < PREVIOUS                | NEXT >        |
|                           |               |

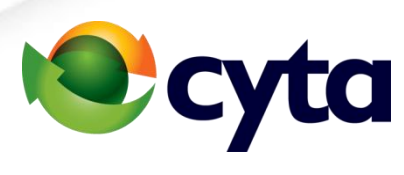

# • Choose / configure settings depending on your needs

• Press **NEXT** 

|                                      |              | © ▼⊿ ∎       | 10:34 |
|--------------------------------------|--------------|--------------|-------|
| Account setup                        |              |              |       |
| A                                    |              |              |       |
| Account op                           | tions        |              |       |
| Sync frequency:                      |              |              |       |
| Every 15 minutes                     |              |              | •     |
| ✓ Notify me when en                  | nails arrive |              |       |
| 🗹 Sync emails from t                 | his accour   | nt           |       |
| Automatically dow connected to Wi-Fi | nload attac  | chments when |       |
|                                      |              |              |       |
|                                      |              |              |       |
|                                      |              |              |       |
|                                      |              |              |       |
|                                      |              |              |       |
|                                      |              |              |       |
| < PREVIOUS                           |              | NEXT         | >     |
| $\bigtriangledown$                   | 0            |              |       |

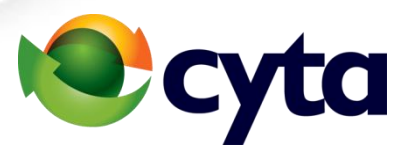

🔽 🧴 10:34

- Configure the name of the account that you want to appear when you sent an email
- Press **NEXT**

| Account setup                 |                         |                |   |
|-------------------------------|-------------------------|----------------|---|
| Your acco<br>and emai<br>way! | ount is se<br>Is are on | et up<br>their |   |
| Give this account a           | name (optional)         |                |   |
| Your name (display            | ed on outgoing m        | essages)       |   |
|                               |                         |                |   |
|                               |                         |                |   |
|                               |                         | NEXT           | > |
| $\bigtriangledown$            | 0                       |                |   |

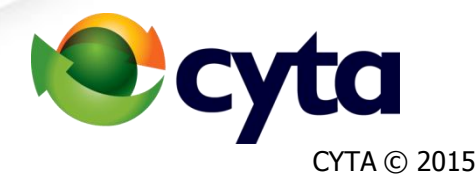